## **NHS Pensions Online (POL) Guide**

10. Automated SD55E/Constructed Values SD55E

## 1. Automated SD55E

This form is generated by The National Health Service Business Services Authority (NHSBSA) and is requesting information that is missing from the member record. The number in red is the amount of automated SD55E's that are awaiting action, but there may be more than one for each member.

| EA - 6645            | Back Print | Employer Menu | E-Forms                                          |                     |  |
|----------------------|------------|---------------|--------------------------------------------------|---------------------|--|
| Exit Online Services |            |               |                                                  |                     |  |
|                      |            | I             | MPORTANT – Missing Statutory Data Items Required |                     |  |
| Member search        |            | Г             | Automated Forms                                  |                     |  |
| Administer Employer  |            | :             | Automated SD55e                                  | 234                 |  |
| Contacts             |            | :             | <u>Constructed Values SD55E</u>                  | 20                  |  |
| Administer Employer  |            | 1             | ESR Mid Year Contribution Rate Change            | 2                   |  |
| Access               |            | 1             | ESR Change to Standard Hours                     | 4                   |  |
|                      |            | 1             | • <u>SM8</u>                                     | 1                   |  |
| <u>Site Update</u>   |            |               |                                                  |                     |  |
|                      |            |               |                                                  |                     |  |
|                      |            |               |                                                  | Continue to E-Forms |  |
|                      |            |               |                                                  |                     |  |
|                      |            |               |                                                  |                     |  |
|                      |            |               |                                                  |                     |  |
|                      |            |               |                                                  |                     |  |
|                      |            |               |                                                  |                     |  |
|                      |            |               |                                                  |                     |  |
|                      |            |               |                                                  |                     |  |
|                      |            |               |                                                  |                     |  |
|                      |            |               |                                                  |                     |  |
|                      |            |               |                                                  |                     |  |
|                      |            |               |                                                  |                     |  |
|                      |            |               |                                                  |                     |  |
|                      |            |               |                                                  |                     |  |
|                      |            |               |                                                  |                     |  |
|                      |            |               |                                                  |                     |  |

Once you select the link you will see a list of forms for your members, as shown on the example below:

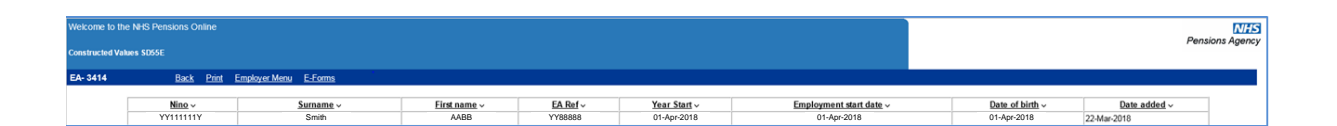

You can sort the list into different order by National Insurance Number (NINo), Surname, First Name, Employing Authority (EA) Ref etc by clicking on the title at the head of the relevant column.

It may help to sort the list into NINO order so you can easily see whether there is more than one automated SD55E for an employee so these can be dealt with at the same time. The "Year Start" is also present so you can see which year's information is needed and these can then be dealt with in year order.

To view the details requested by The NHSBSA select the NINO link and you will be presented with the form SD55E which has red messages included at every field where information is required, as follows:

| JGP Code:                                                                                                    |              |            |                |  |  |  |  |  |  |
|----------------------------------------------------------------------------------------------------|--------------|------------|----------------|--|--|--|--|--|--|
| ur Paynoll Reference:                                                                                                    | · · · · · ·  | -          |                |  |  |  |  |  |  |
| ployment identifier:                                                                                                    | 4            |            |                |  |  |  |  |  |  |
| portant Note: If you amend any figure(s) in boxes 23 - 28 this may affect other figures within these boxes and these will require amendment also. |              |            |                |  |  |  |  |  |  |
| x Number as shown on SD55                                                                                                    | Current Bata | Year       | Revised Amount |  |  |  |  |  |  |
| Employee Conts (no AVC's) - Enter Revised Amount of basic employee conts<br>his is a mandatory field, please enter a revised value                | • 0.02       | 31/03/2007 |                |  |  |  |  |  |  |
| . Employee Pensionable Pay - Enter Revised Amount<br>his is a mandatory field, please enter a revised value                                       | • 0.10       | 31/03/2007 |                |  |  |  |  |  |  |
| Contribution Rate -                                                                                                    | 0.0          | 31/03/2007 |                |  |  |  |  |  |  |
| Employer Conts - Enter Revised Amount of employer conts<br>his is a mandatory field, please enter a revised value                                 | • 0.02       | 31/03/2007 |                |  |  |  |  |  |  |
| Employer Pensionable Pay - Enter Revised Amount<br>his is a mandatory field, please enter a revised value                                         | 0.10         | 31/03/2007 |                |  |  |  |  |  |  |
| . Employees Gross Pay - Enter Revised Amount<br>his is a mandatory field, please enter a revised value                                            | 1000.00      | 31/03/2007 |                |  |  |  |  |  |  |
| Employees Annual Rate of Pensionable Pay - Enter Revised Amount                                                                                   | 0.03         | 31/03/2007 |                |  |  |  |  |  |  |
| . AVC's Paid (no money purchase) - Enter Revised Amount                                                                                           |              | 31/03/2007 |                |  |  |  |  |  |  |
|                                                                                                    |              |            |                |  |  |  |  |  |  |
| . Employer Pensionable Pay - Enter Revised Amount<br>This is a mandatory field, please enter a revised value                                      | * 0.10       | 31/03/2007 |                |  |  |  |  |  |  |
| . Employees Gross Pay - Enter Revised Amount<br>This is a mandatory field, please enter a revised value                                           | * 1000.00    | 31/03/2007 |                |  |  |  |  |  |  |
| . Employees Annual Rate of Pensionable Pay - Enter Revised Amount                                                                                 | 0.03         | 31/03/2007 |                |  |  |  |  |  |  |
| . AVC's Paid (no money purchase) - Enter Revised Amount                                                                                           |              | 31/03/2007 |                |  |  |  |  |  |  |
| . Hon-Pensionable days - Enter Revised number                                                                                                    | O            | 31/03/2007 |                |  |  |  |  |  |  |
| . Part Time Staff - Enter Revised Amount of pensionable hours or paid sessions Submit                                                             | Cancel       | 31/03/2007 |                |  |  |  |  |  |  |

On the above screen example The NHSBSA are requesting complete details for year ending 2007. In this case the automated SD55E has been created when update details for year ending 2008 were submitted when an update for 2007 had not yet been submitted.

To enable the 2008 update to process the The NHSBSA system updated year ending 2007 with "default values" and produced the automated SD55E requesting the details from you.

The action needed is for you to complete the missing information at every field with a red message and select submit at the bottom of the form.

There are validation checks within the form and if mismatching details are entered you will receive further onscreen error messages, as follows:

| Box Number as shown on SD55                                                                                                    | Current Data | Year       | Revised Amount   |  |
|----------------------------------------------------------------------------------------------------|--------------|------------|------------------|--|
| 23.Employee Conts (no AVC's) - Enter Revised Amount of basic employee conts<br>**The figure you have entered should be between £ 290.00 and £ 310.00, if you are happy that this figure is correct, please<br>check the box and click submit again | 0.02         | 31/03/2007 | □ 100 00         |  |
| 24. Employee Pensionable Pay - Enter Revised Amount                                                                                                    | 0.10         | 31/03/2007 | 5000 00          |  |
| 25. Contribution Rate -                                                                                                    | 0.0          | 31/03/2007 |                  |  |
| 26. Employer Conts - Enter Revised Amount of employer conts<br>**The figure you have entered should be between £ 690.00 and £ 710.00, if you are happy that this figure is correct, please<br>check the box and click submit again                 | 0.02         | 31/03/2007 | □ <b>1</b> 40 00 |  |
| 27. Employer Pensionable Pay - Enter Revised Amount                                                                                                    | 0.10         | 31/03/2007 | 5000 00          |  |
| 28. Employees Gross Pay - Enter Revised Amount                                                                                                    | 1000.00      | 31/03/2007 | 5000 00          |  |
| 29. Employees Annual Rate of Pensionable Pay - Enter Revised Amount **This is a Manadatory field, please insert a positive value                                                                                                    | 0.03         | 31/03/2007 | 0 03             |  |
| 30. AVC's Paid (no money purchase) - Enter Revised Amount                                                                                                    |              | 31/03/2007 |                  |  |
| 31. Non-Pensionable days - Enter Revised number                                                                                                    | 0            | 31/03/2007 |                  |  |
| 32. Part Time Staff - Enter Revised Amount of pensionable hours or paid sessions<br>**Part-time hours are not required for Wholetime or Practitioners, please leave blank Submit                                                                   | Cancel       | 31/03/2007 | 600              |  |

Once valid information is entered the form will submit successfully and you will receive a confirmation page showing the information you have entered. This page can be printed if you wish.

The number of automated SD55E's will then be reduced and the error details for this member will be removed from the list of cases.

It is important that these forms are responded to on a regular basis, as information may not be present on the members' record to enable correct estimates or payment of benefits to be calculated.

## IMPORTANT CHANGES FROM JUNE 2012

At the end of June 2012 The NHSBSA took action to replace missing or conditional information (default values) on a members record with a constructed value (see TN 06/2012 & the Constructed Values Employer Guide). For those cases where all missing information was replaced with a constructed value the outstanding Automated SD55E that was issued to you will have been replaced with a Constructed Values SD55E.

Where not all the defaulted values have been replaced by constructed values you may have both a revised Automated SD55E which now only requests information for the defaulted fields; and a newly created Constructed Values SD55E requesting confirmation or revision of the values constructed. Please see section 2 for the action to take.

## 2. Constructed Values SD55E

| EA - 6645              | Back Print | Employer Menu | E-Forms                                  |                     |  |
|------------------------|------------|---------------|------------------------------------------|---------------------|--|
| Exit Online Services   |            |               |                                          |                     |  |
| Exit offinite dervices |            | IM            | PORTANT – Missing Statutory Data Items F | Required            |  |
| Member search          |            | _ A           | utomated Ferms                           |                     |  |
| Administer Employer    |            | 2             | Automat 2 SD55e                          | 234                 |  |
| Contacts               |            | >             | Constructed Values SD55E                 | 20                  |  |
| Administer Employer    |            | 2             | ESR Mid Year Contribution Rate Change    | 2                   |  |
| Access                 |            |               | ESR Change to Standard Hours             | 4                   |  |
| Site Lindate           |            |               | 3000                                     | 1                   |  |
| one opuare             |            |               |                                          |                     |  |
|                        |            |               |                                          |                     |  |
|                        |            |               |                                          | Continue to E-Forms |  |
|                        |            |               |                                          |                     |  |
|                        |            |               |                                          |                     |  |
|                        |            |               |                                          |                     |  |
|                        |            |               |                                          |                     |  |
|                        |            |               |                                          |                     |  |
|                        |            |               |                                          |                     |  |
|                        |            |               |                                          |                     |  |
|                        |            |               |                                          |                     |  |
|                        |            |               |                                          |                     |  |
|                        |            |               |                                          |                     |  |
|                        |            |               |                                          |                     |  |
|                        |            |               |                                          |                     |  |
|                        |            |               |                                          |                     |  |
|                        |            |               |                                          |                     |  |
|                        |            |               |                                          |                     |  |

When the automation to replace default values with constructed values was released at the end of June 2012 you would see a reduction of the number of Automated SD55E's as these would have been replaced with Constructed Value SD55E's

They are displayed in lists in the same was as the Automated SD55E which function the same way. i.e you can change the order of the list etc.

| Wekome to the NHS Pensions Online |                     |                       |                      |                     |                             |                                        | NHS                            |                             |   |
|-----------------------------------|---------------------|-----------------------|----------------------|---------------------|-----------------------------|----------------------------------------|--------------------------------|-----------------------------|---|
| Constructed Values \$1655E        |                     |                       |                      |                     |                             |                                        | Per                            | Isions Agency               |   |
| EA- 3414                          | Back Print          | Employer Menu E-Forms |                      |                     |                             |                                        |                                |                             |   |
|                                   | Nino ~<br>YY111111Y | Sumame v<br>Smith     | First name ~<br>AABB | EA Ref ~<br>YY88888 | Year Start v<br>01-Apr-2018 | Employment start date ~<br>01-Apr-2018 | Date of birth v<br>01-Apr-2018 | Date added ~<br>22-Mar-2018 | 7 |

Whilst the Automated SD55E identifies the information that was missing, the Constructed Values SD55E displays all the values that now apply. None are identified as actually being constructed as we need all values to be confirmed and/or revised.

| Welcome to the NHS Pensions Online                                                                                                    |              |            | NHS             |
|----------------------------------------------------------------------------------------------------|--------------|------------|-----------------|
| Constructed Values 5055E                                                                                                    |              |            | Pensions Agency |
| EA-3414 Back Print Employer.Menu E-Forms                                                                                                    |              |            |                 |
| For Help text on completing the SD55E, please click 😵                                                                                               |              |            |                 |
| Forename:                                                                                                    | ·            | ]          |                 |
| Suname:                                                                                                    |              | ]          |                 |
| Date of Birth:                                                                                                    | []           |            |                 |
| SD Ref.                                                                                                    |              |            |                 |
| NI Number:                                                                                                    |              |            |                 |
| Last date of membership, or last year end shown on SD55/SD55J, or magnetic tape:                                                                    |              |            |                 |
| EA/GP Code:                                                                                                    |              |            |                 |
| Your Payroll Reference:                                                                                                    |              | ]          |                 |
| Employment Identifier:                                                                                                    | 1            |            |                 |
| Important Note: If you amend any figure(s) in boxes 23 - 28 this may affect other figures within these boxes and these will require amendment also. |              |            |                 |
| Box Number as shown on SD55                                                                                                    | Current Data | Year       | Revised Amount  |
| 23.Employee Conts (no AVC's) - Enter Revised Amount of basic employee conts                                                                         |              | 31/03/2001 |                 |
| 24. Employee Pensionable Pay - Enter Revised Amount                                                                                                 |              | 31/03/2001 |                 |
| 25. Contribution Rate -                                                                                                    | 0.0          | 31/03/2001 | N/A             |
| 26. Employer Conts - Enter Revised Amount of employer conts                                                                                         |              | 31/03/2001 |                 |
| 27. Employer Pensionable Pay - Enter Revised Amount                                                                                                 |              | 31/03/2001 |                 |
| 28. Employees Gross Pay - Enter Revised Amount                                                                                                    |              | 31/03/2001 |                 |
| 29. AVC's Paid (no money purchase) - Enter Revised Amount                                                                                           | 0.00         | 31/03/2001 |                 |
| 30. Non-Pensionable days - Enter Revised number                                                                                                    |              | 31/03/2001 | 4               |
| 31. Part Time Staff - Enter Revised Amount of pensionable hours or paid sessions                                                                    | 649          | 31/03/2001 |                 |
| Submit                                                                                                    | Cancel       |            | <b>▲</b> /      |
|                                                                                                    |              |            |                 |

Where only part of the year's information can be constructed, you may have both an Automated SD55E and a Constructed Value SD55E. If this is the case please action the Constructed SD55E only. When it has processed and the default values are removed, the Automated SD55E will not be re-created.\*

If you agree with the values that have been constructed you must re-enter them in the right hand side of the form. When processed this creates an audit track that you have confirmed they are correct and removes the "constructed value flag" on the member record, which in turn stops the constructed value paragraph being included in any estimates or benefits calculations. Any default values for the same year will also be displayed and should be revised.

When you submit the form the normal validation checks will be applied.

\*Both the Automated SD55E's and Constructed Values SD55E's are refreshed overnight and where there is no longer a default value held or the constructed value flag is set to closed the automated forms are no longer created.